## 跟着小编一起来看如何通过"四川税务"微信公众号查询缴费记录吧。

#1

关注"四川税务"微信公众号

关注我们,有两种方法:

#2

## 进入社保缴费页面

点击"四川税务"微信公众号服务菜单"办税缴费"-"社保缴费",进入社保缴费集成页面,点击"四川省电子税务局"。

## #3

登录

进入社保缴费页面后,点击"登录"按钮图标,按照系统提示依次输入相关信息。

温馨提示:

- 如果您是帮家人操作,此处需填写的身份证、姓名等填写家人的相关信息即可。
- 手机号码主要用于接收验证码,填写自己的手机号码或者家人的手机号 码都可以。

查询

## 登录完成后,点击"证明开具",再点击"查询"按钮,选择时间段查询。

#5

保存

查询出结果后,点击"申请",就可以生成相应的图片,长按图片就可以保存 啦。

来源:四川税务